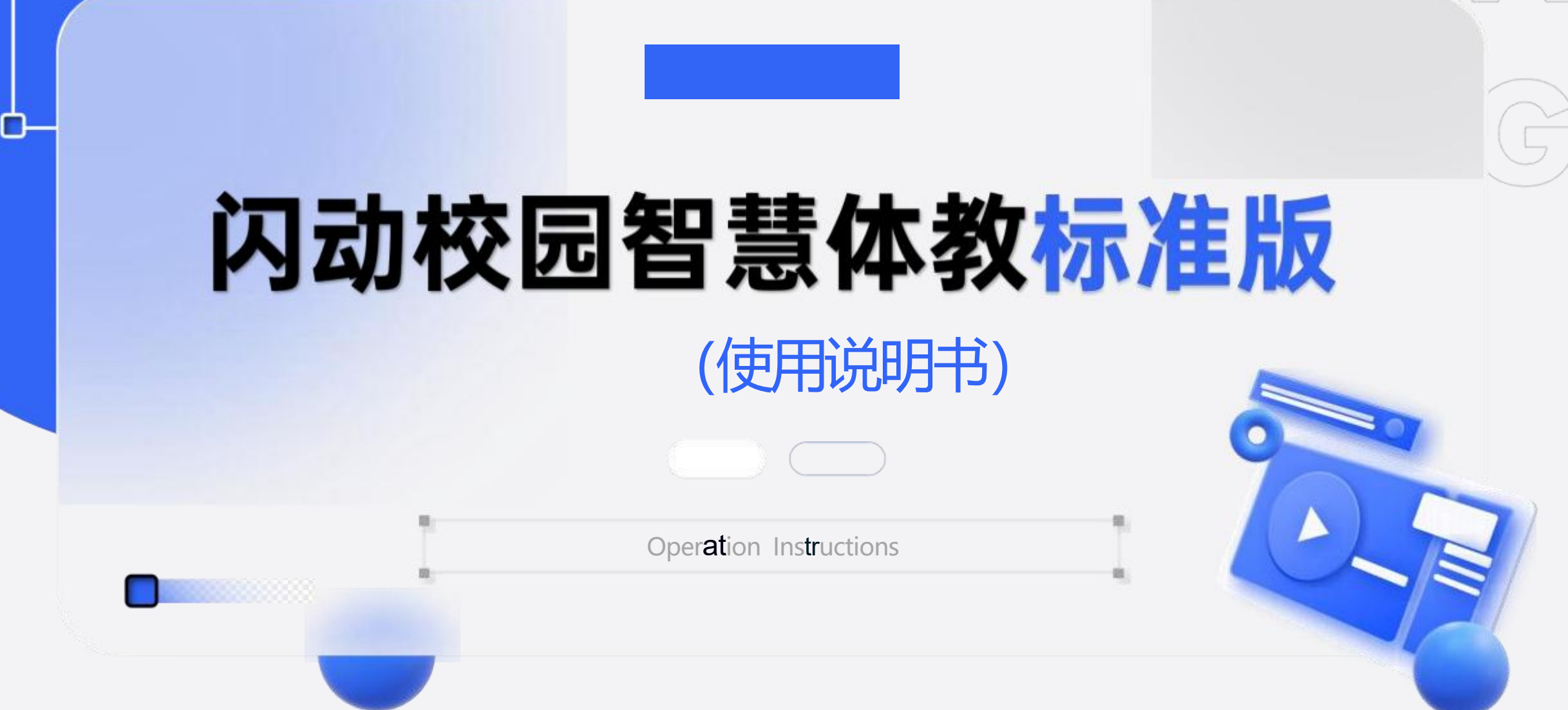

SH/A

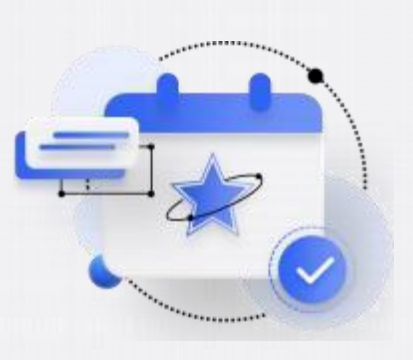

使用过程

| 】注册认证登录<br>】酷运动 |
|-----------------|
| 学生卡认证——         |
| 阳光跑 ——          |
| 跑步流程 ——         |
| 跑最低与跑更多—        |
| 跑步暂停——          |
| 跑步记录查看——        |
| 跑步申诉——          |
| 跑步排行榜 ——        |
|                 |

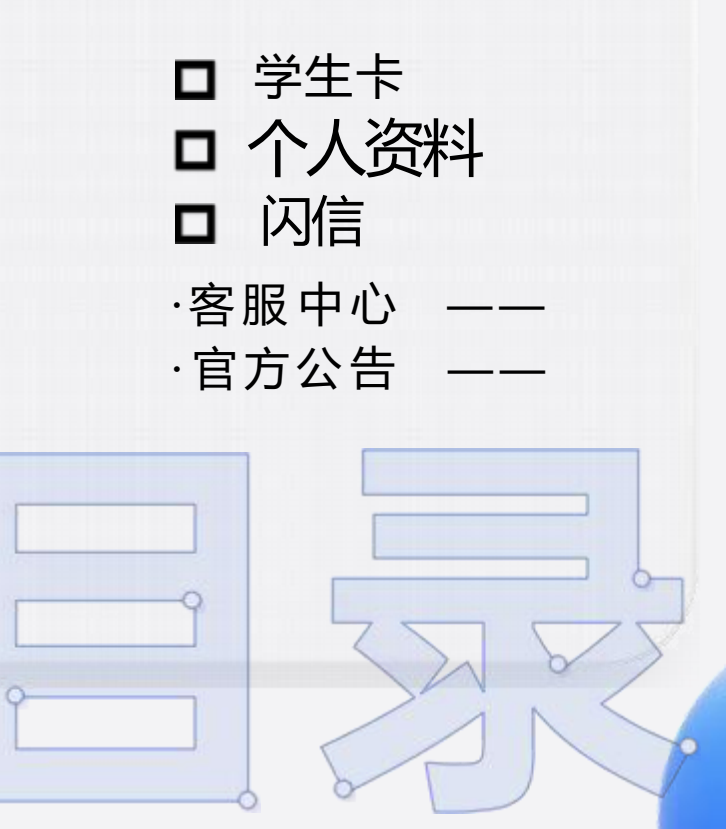

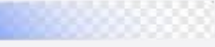

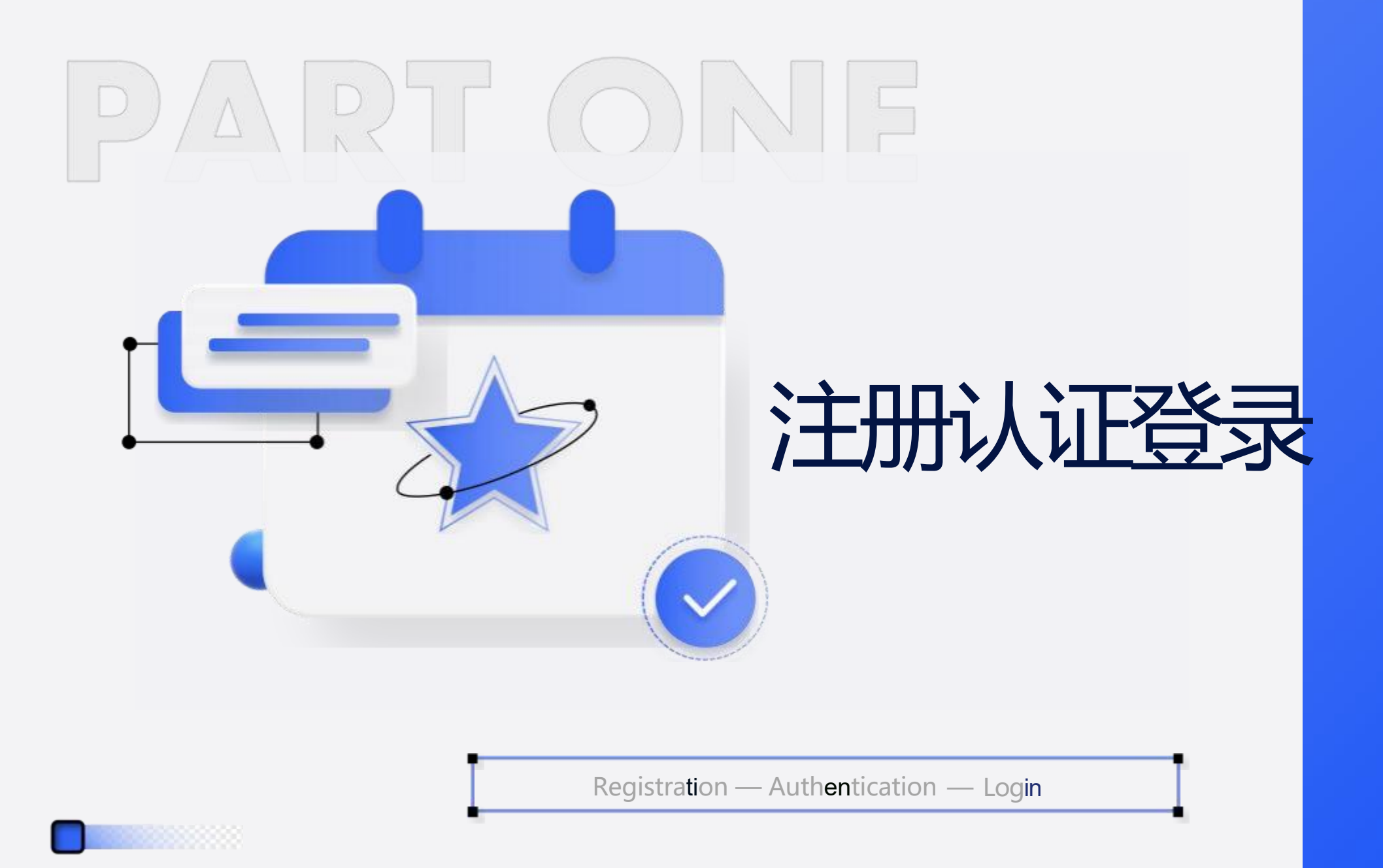

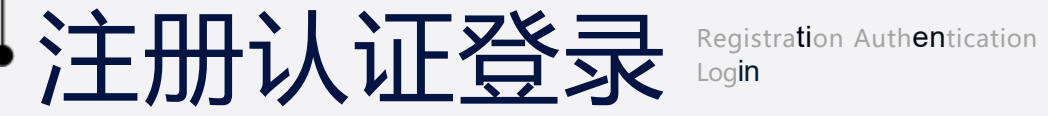

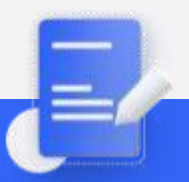

尊敬的老师们和亲爱的同学们: 大家好! 首先, 我们要感谢大家选择并使用"闪动校园APP"。为了方便大家下载和体 验我们的应用程序,以下是几种推荐的下载方式:

## 方法一:二继码扫描下载

扫描右侧二维码,然后进入下载页面点击"下载APP'直接下载安装包;

方法二:应用商店下载

通过应用商店自主搜索"闪动校园"进行下载,具体操作方法如下: 苹果手机进入 Apple store (ios) 搜索"闪动校园"进行下载安装; 小米、华为、OPPO、 vivo 等(安卓) 手机可以在应用市场搜索【闪动校园】进行 下载, 也可以通过 360 手机助手、应用宝、百度手机助手搜索进行下载。

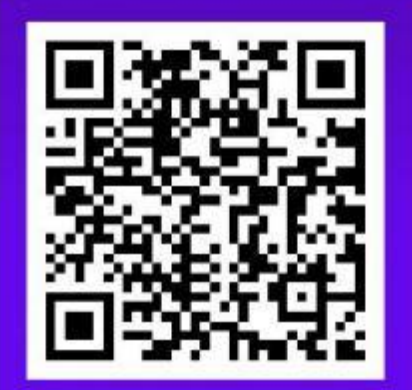

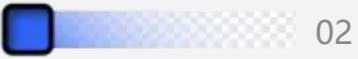

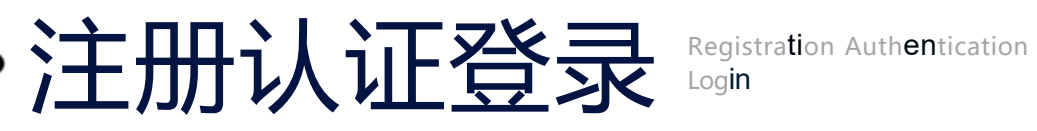

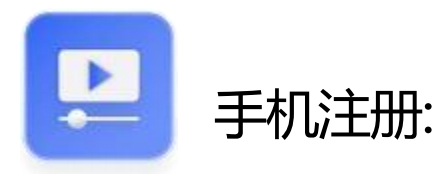

下载完成后, 首次登录使 用手机号接收验证码(免费)进 行注册,选择所在学校,选择 入学年份, 完成注册开始使用 (支持密码登录、微信授权登录、 QQ授权登录 苹果授权登录)

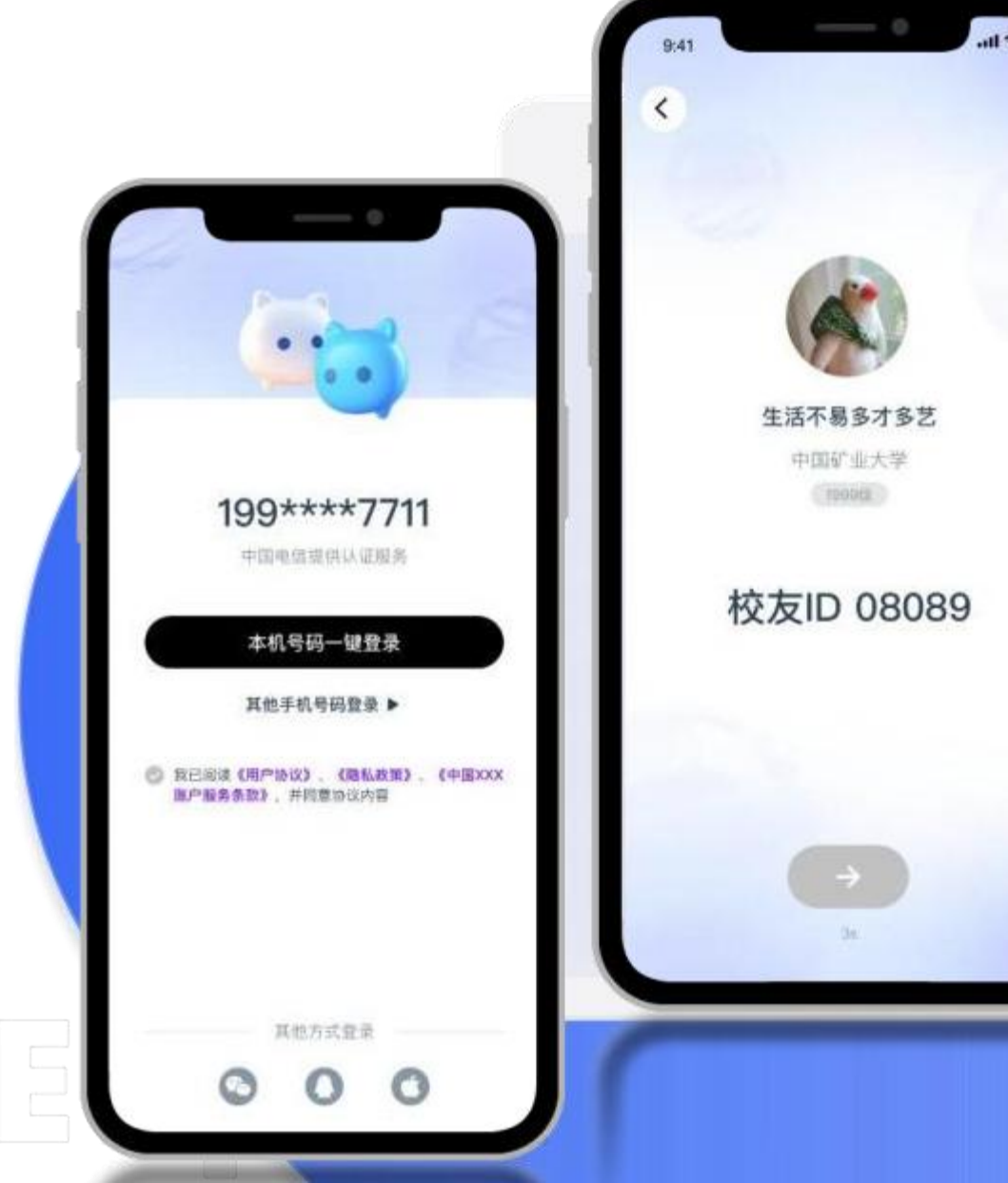

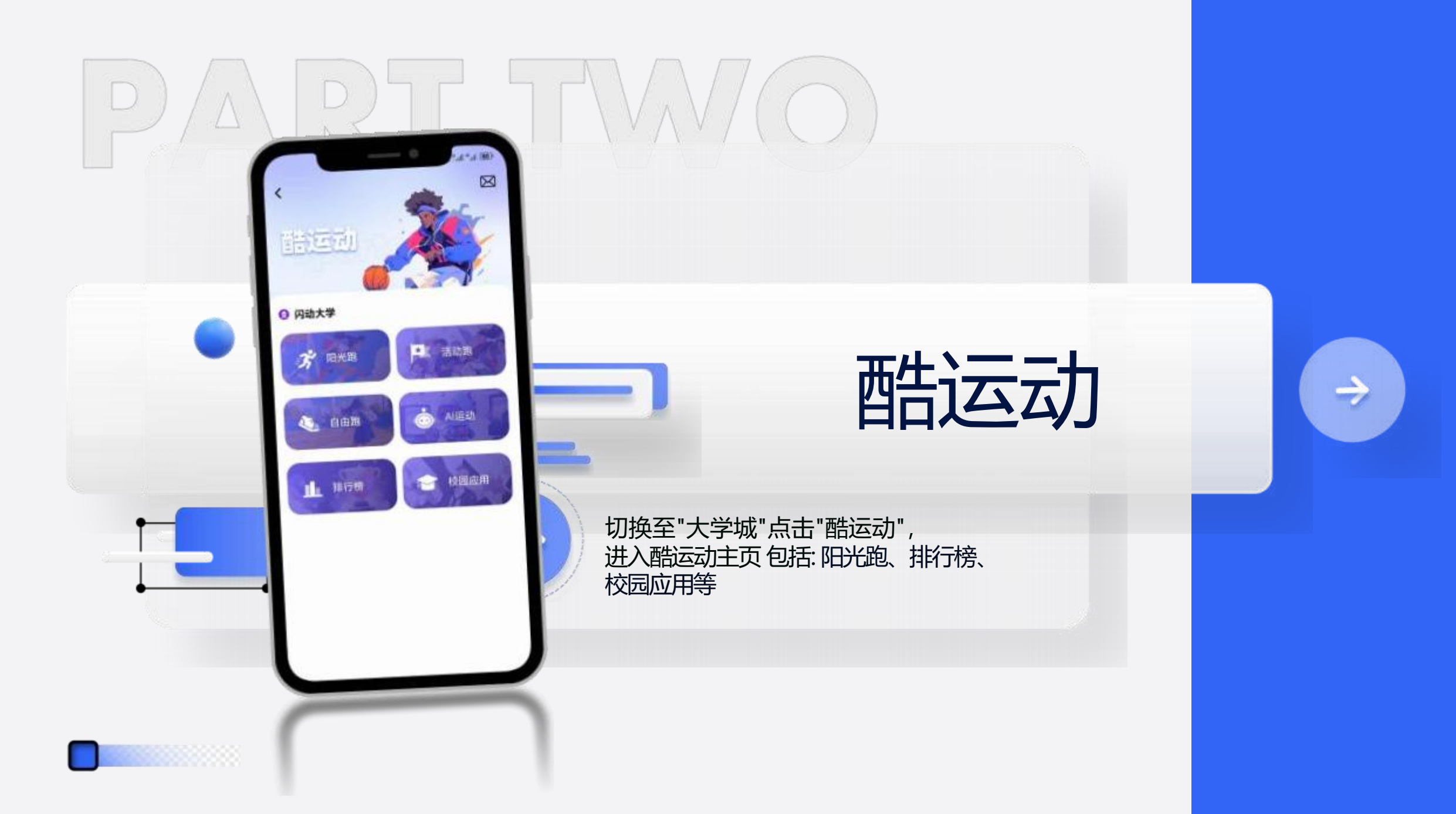

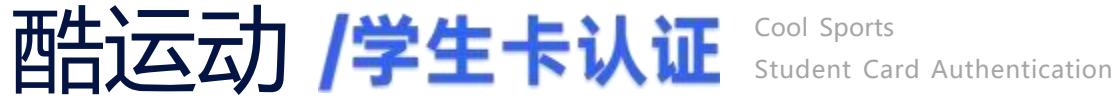

使用 阳光跑、排行榜、校园应用等功能前, 需先进行学生卡认证, 选择所在校区。

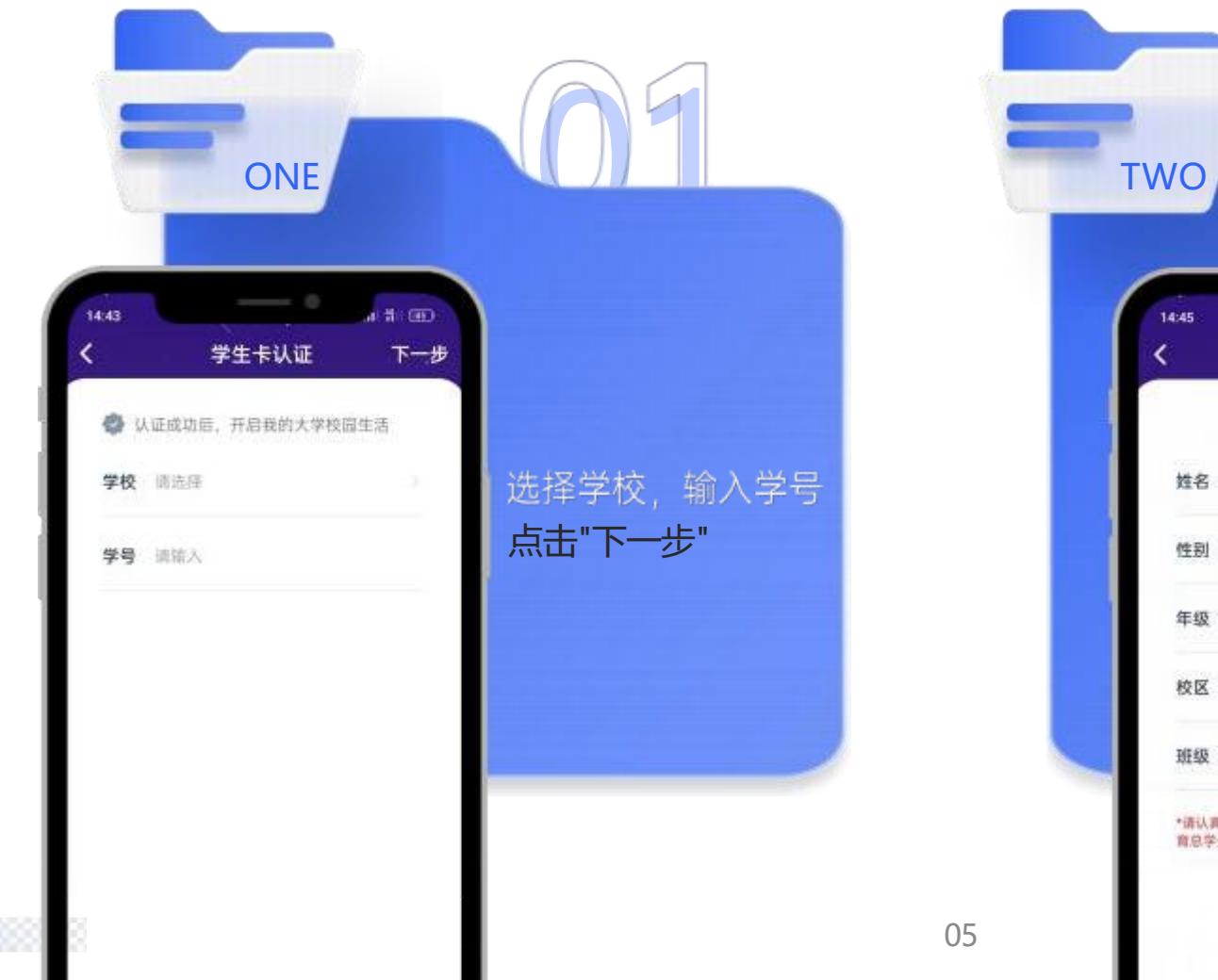

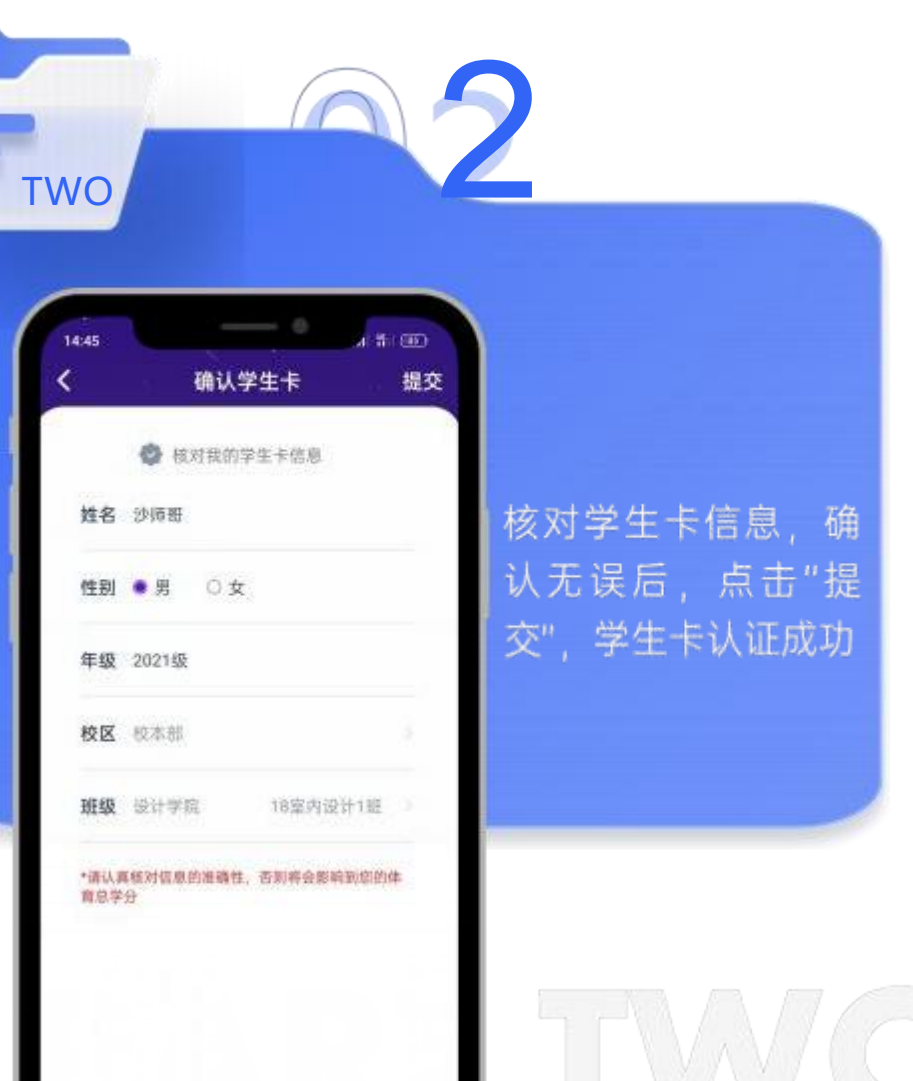

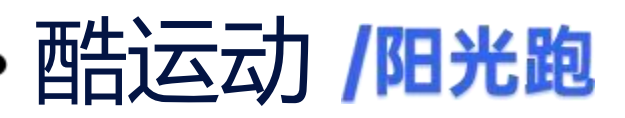

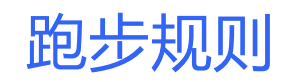

跑步前确定学校跑步规则

#### 点击阳光跑——学校规则

主要包指跑步起止日期、学期目标、 配 速要求、跑步时段、每日跑步有效计入里程、 暂停时长等要求。

请同学按照学校要求进行跑步,若未达到要求,跑步会判定为无效。

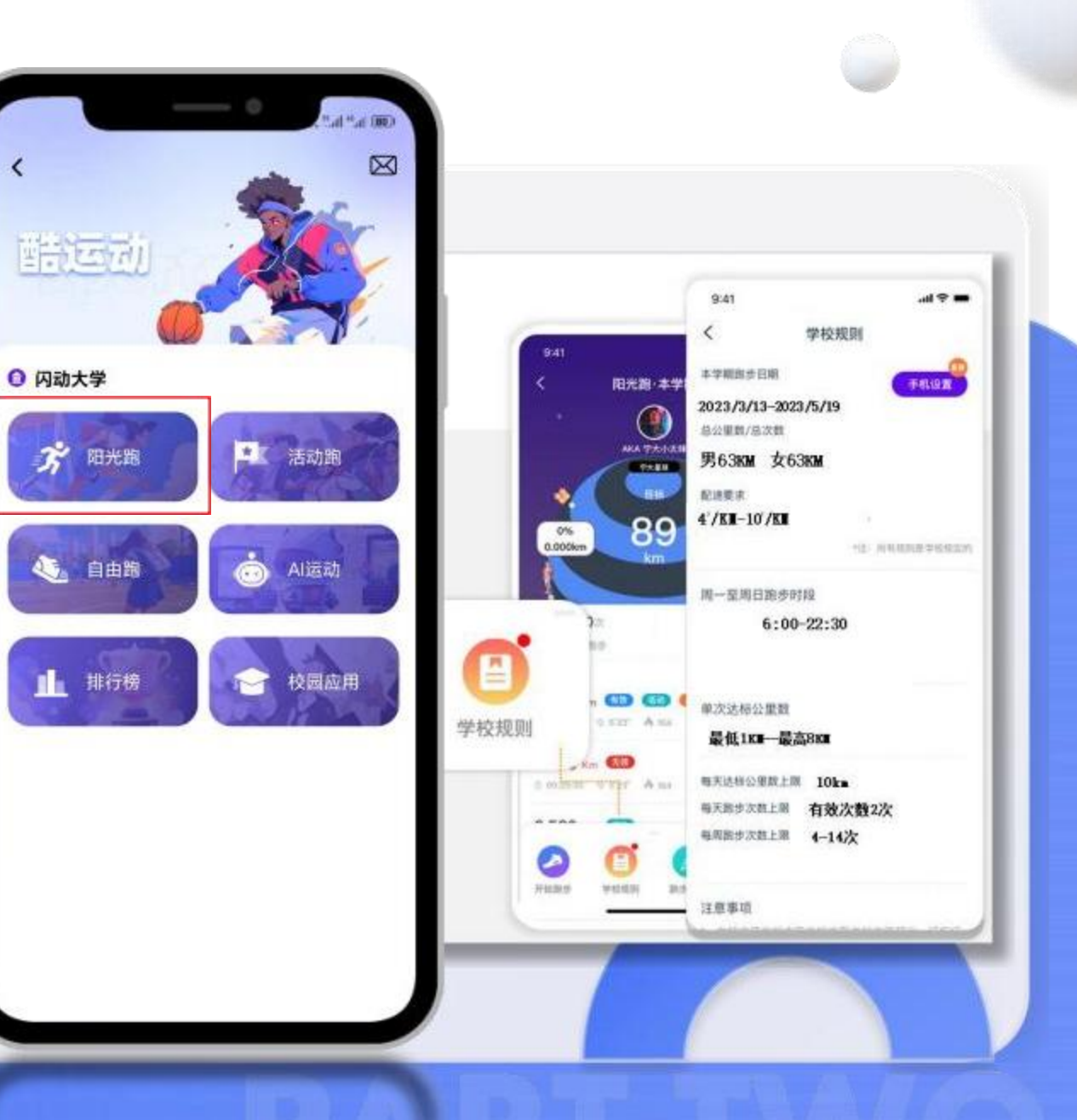

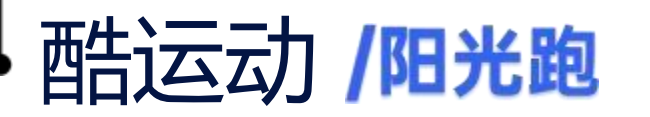

# <u>手机设</u>备设置

## 完成手机设备设置

### 点击开始跑步-学校规则-手机设置:

后台保护设置防睡眠设置、电池优化自名单 等详细操作请同学进入APP按照APP中提示完成。 首次使用阳光跑时,手机会提示是否

"允许"操作,请点击"允许"。

PAR

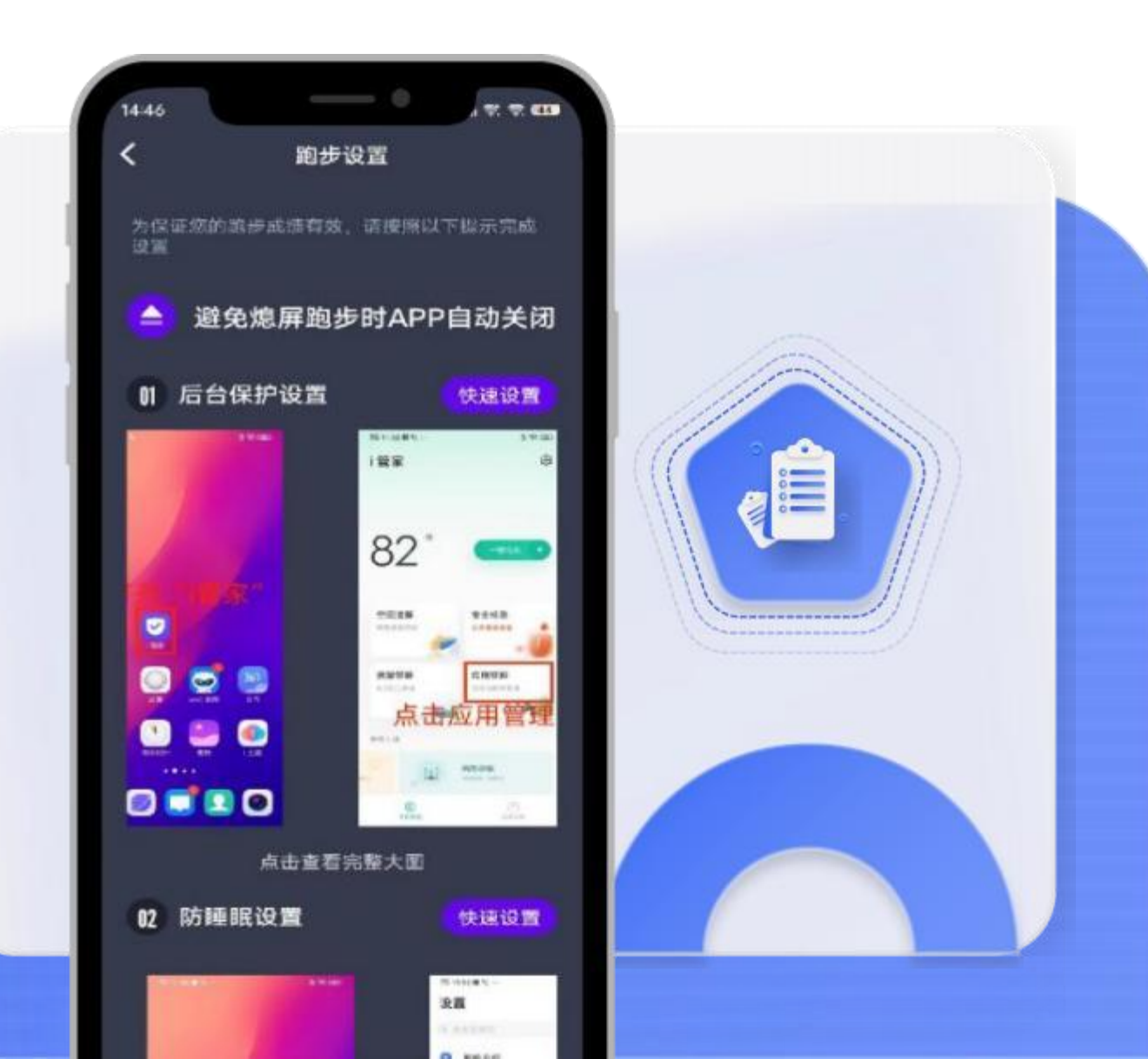

保证设备电量充足: 熄屏跑步会导致跑步路径漂移、步幅记录不准确。 一定要保证手机电量充足确,保跑步时手机亮屏,关闭省电模式。 保证设备有足够的内存:内存过低会出现跳屏、闪退情况,请青除内存再行跑步

建议关闭wifi或热点: wifi或热点的信号不稳定,记录跑步数据不准确,影响跑步成绩,建议跑步时关闭wifi和热点。

软件带有防违纪机制,闪动APP防违纪包括:代跑识别、接力跑、骑车摇手机、 一人多机、软件多登等情况。

使用安卓手机的同学请特别注意:检查手机中是否有装root刷机、xposed模拟器软件、抢红包软件、游外挂软件等,请安装这些软件的同学在跑步前将该软件卸载,否则会导致跑步触发防违纪机制,无法跑步成功,有封号的风险。 注意:若使用的手机无法正确记录跑步路径、步幅,可向对应的任课老师 申请特殊处理,完成校园跑。

// PART TWO 注意事项

NOTE

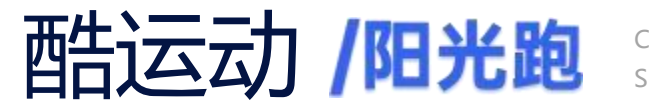

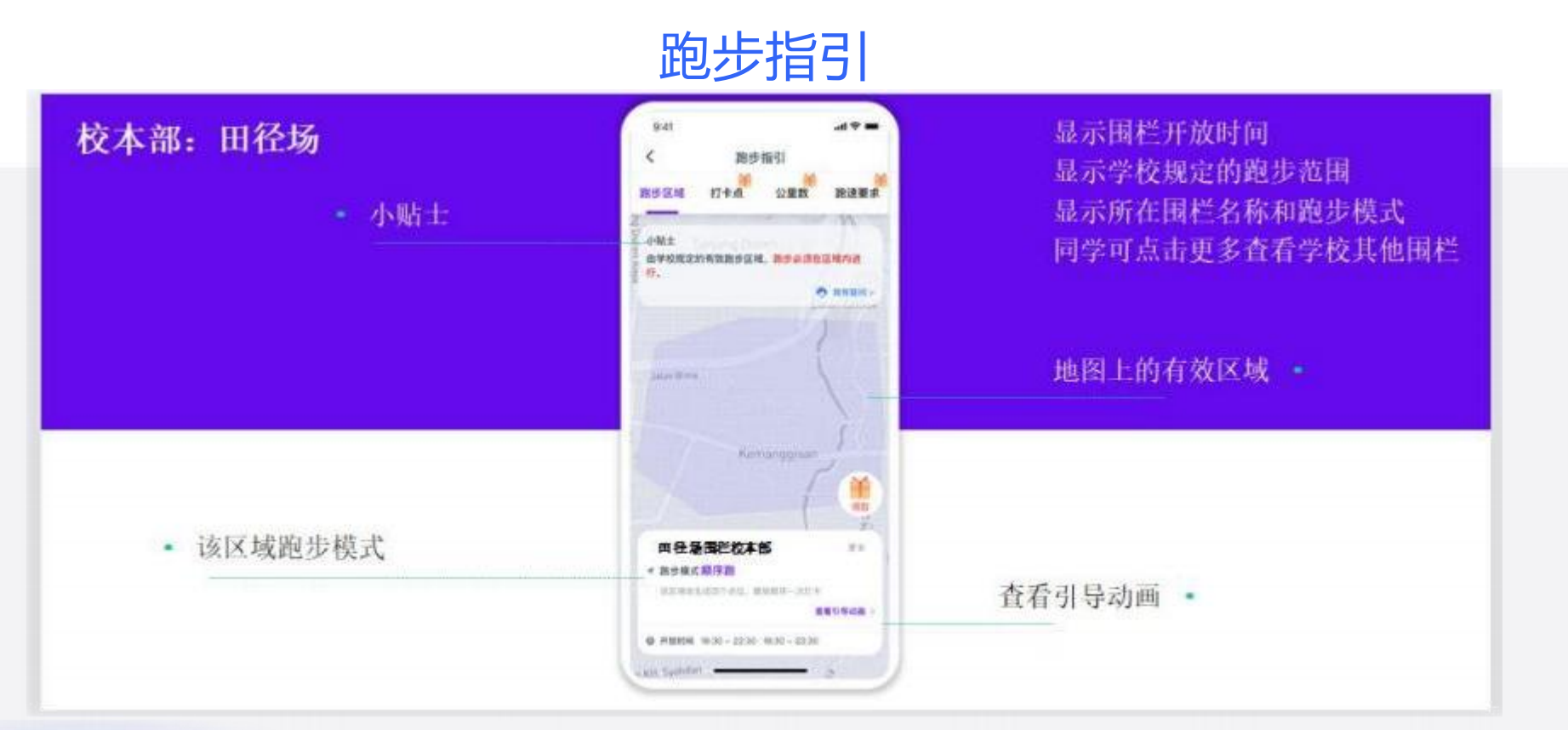

#### 【开始跑步-点击跑步指引】:

跑步指引包括跑步区域、打卡点、公里数、配速要求四块内容,每一块内容都有对应的引导动画,方便同学们查看。 跑步前点击下方跑步指引查看学校围栏及打卡模式点击"更多"可查看自身所在围栏, 选择围栏进行跑步。

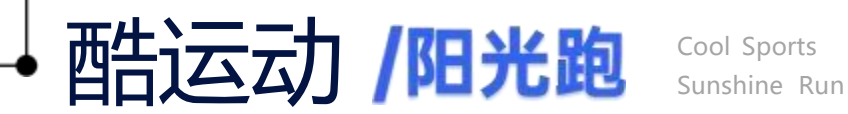

# 跑步流程

点击"更多"可查看自身所在围栏,点击开始跑步后会随机生成若干个打卡点位。同学要按照 1.2.3.4.5必经点位顺序进行打卡跑步(本校为顺序打卡模式)

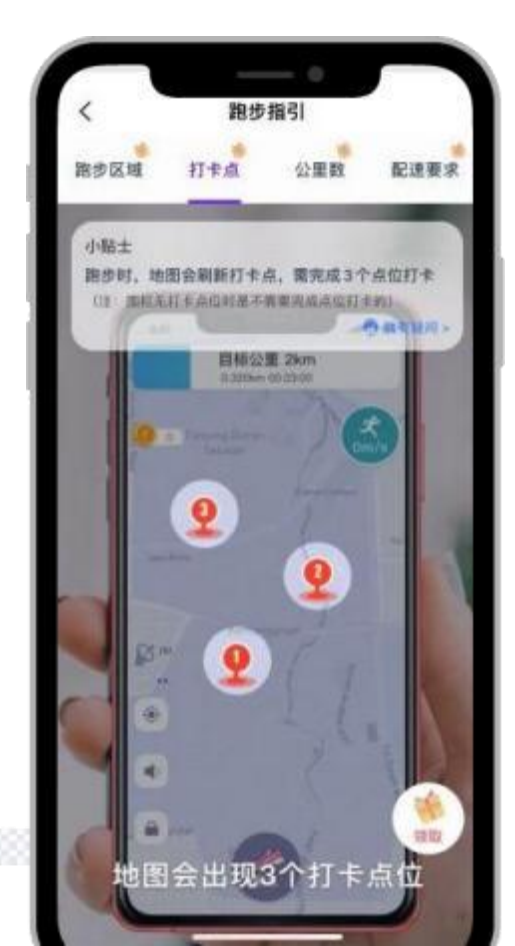

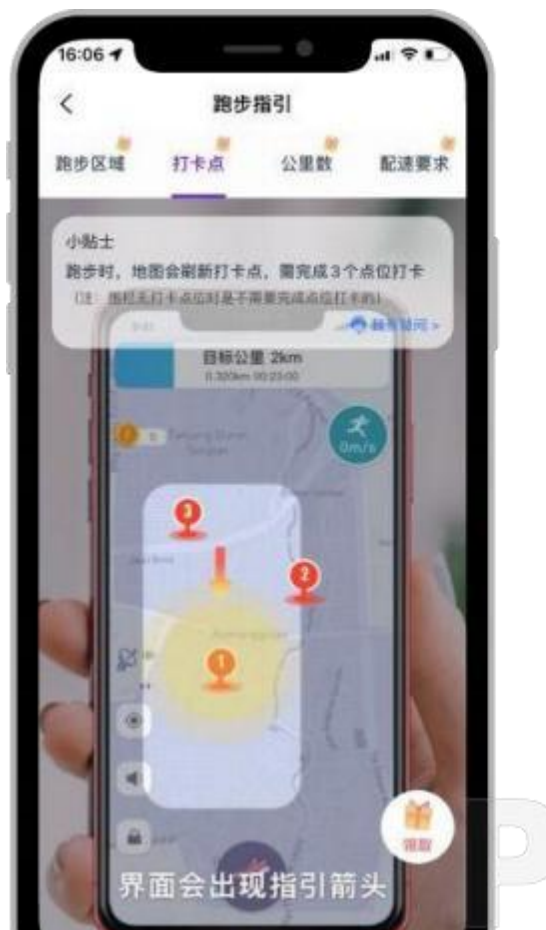

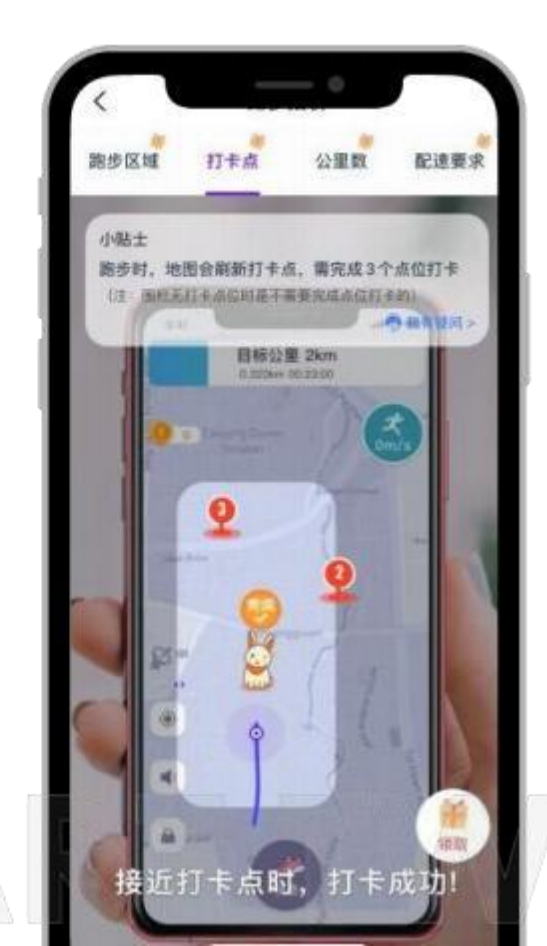

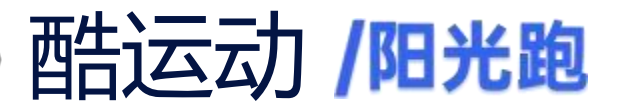

# 跑最低与跑更多

点击开始跑步后会出现 跑最低公里数 和 跑更多公里数;

跑最低:跑步达到最低2公里数要求会自动结束跑步.

跑更多:跑步公里数可超过最低2公里数要求,跑步里程可达到 3公里数上限(其中有效里程最多记3公里,超出部分计入总里程。)

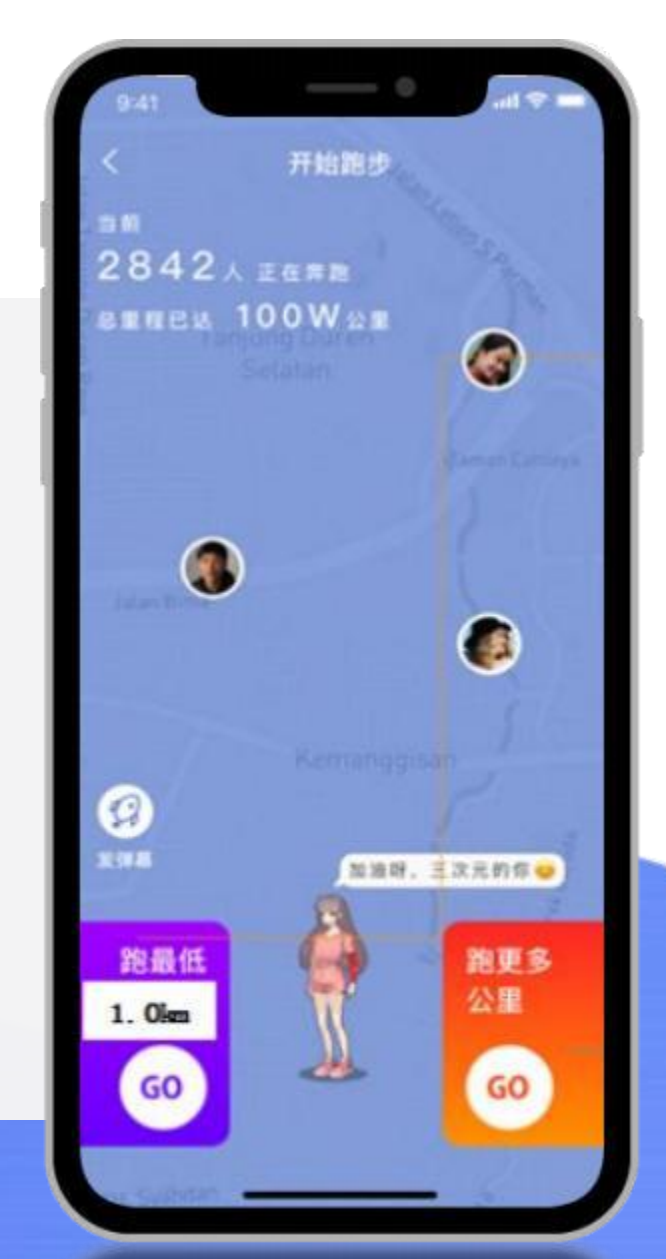

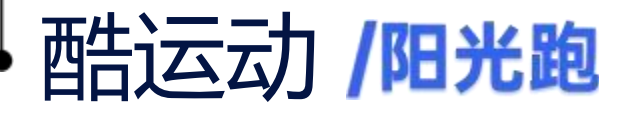

# 跑步暂停

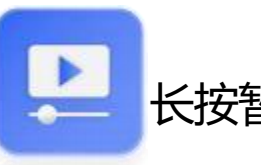

## 长按暂停会出现暂停页面:

暂停时长:暂停后会出现倒计时,未达到 学校跑步要求的 同学,请在倒计时前点击"继续跑",否则会自动结束跑步, 提交成绩导致成绩无效。

注意暂停次数和暂停时长:暂停次数过多或暂停时长 过长,可能会导致无法完成本次跑步,影响本次跑步成绩, 系统设定暂停总时长为小于2分钟。

跑步路径现较长直线、轨迹凌乱:

由于自身手机设备后台程序冻结或者GPS 信号不稳定 导致,请参考操作指南 (注意事项 手机设置)部分来设置好手机 后,到远离建筑物的室外空旷地带重新定位开始跑步。

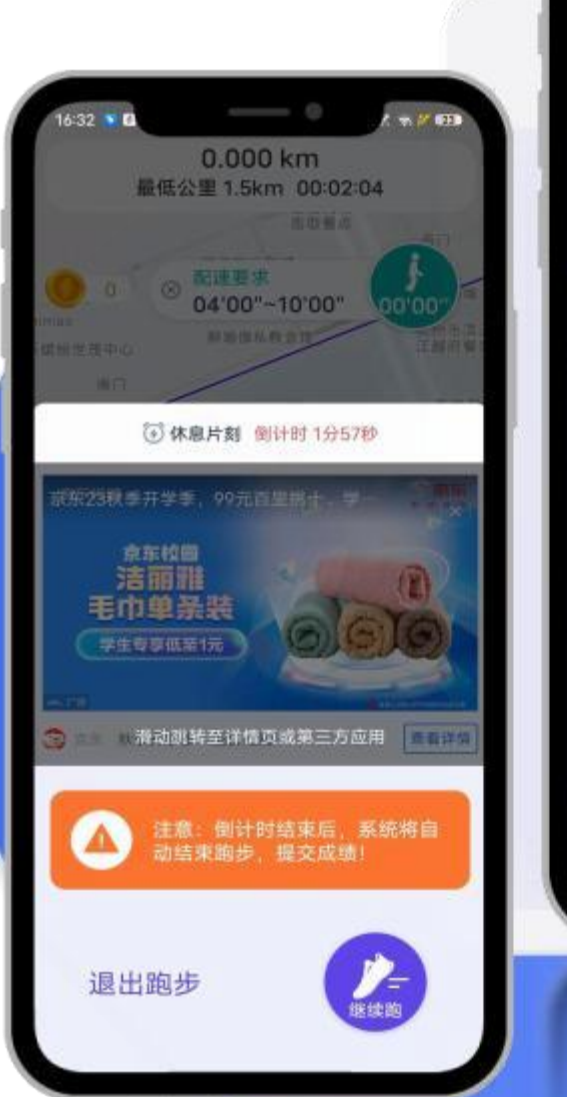

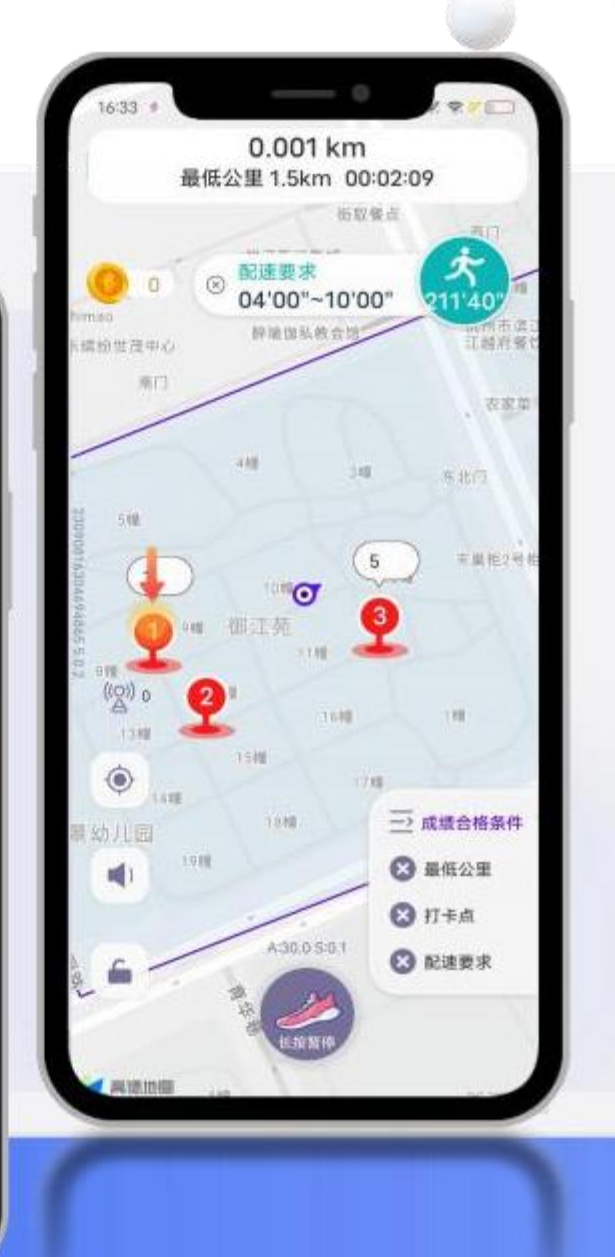

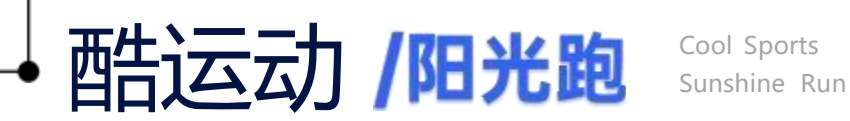

# 跑步记录查看

跑步记录显示学期目标、完成进度、有效里程、奖励情况、每次跑步记录。点击右上角筛选项学期的阳光跑,可查看不同跑计划。支持多跑步计划切换查看。

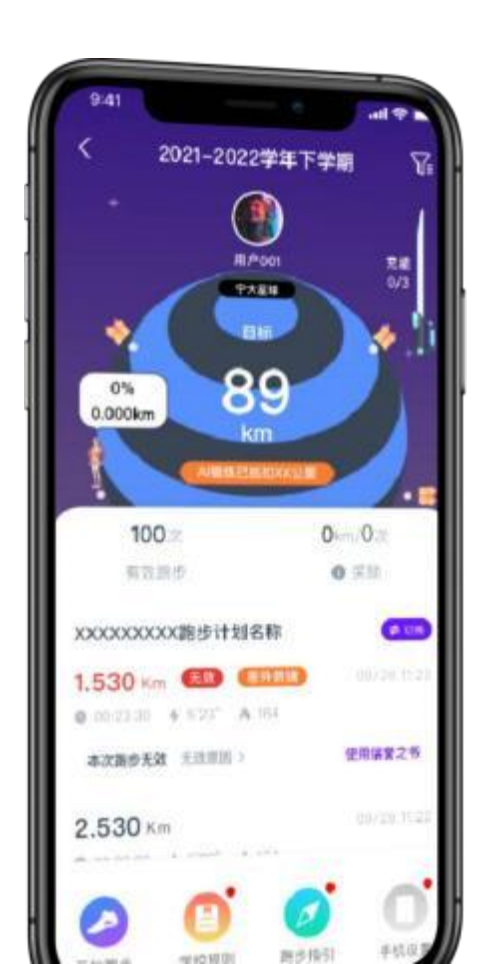

| 1.049cm                                                                                                    | 0.5m/2a       |
|----------------------------------------------------------------------------------------------------|---------------|
| 有效速程                                                                                                    | <b>O</b> 3530 |
| 施步记录                                                                                                    |               |
| 0.200 km ( ) X ( ) X ( | 05/29/10:35   |
| 00.08.06 \$18.27"                                                                                                    | A 10          |
| 0.202 km (1)153<br>本次母里程 0.202Km                                                                                                    | 06/29 10/00   |
| 0 00 02 49 + 1F57*                                                                                                    | A14           |
| 0.280 km (1)<br>本次日日紀 0.280Km                                                                                                    | 05/30.11.19   |
| ● 00:02:25                                                                                                    | 0.17          |
| 0.223 km 🚥<br>本次發星程 0.223Km                                                                                                    | 03/20/11/22   |
| 0.00.02:53 \$12:56*                                                                                                    | À 15          |
| 0.147 km (日本本)<br>本次日型柜 0.147Km                                                                                                    | 63/23/15/11   |
| 0 00 01 ×6 \$ 12 01"                                                                                                    | Ato           |
| -                                                                                                    | 0             |

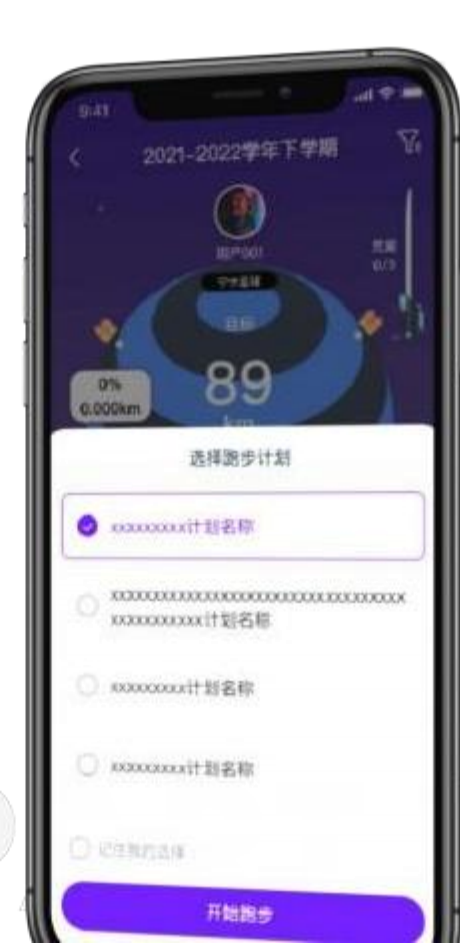

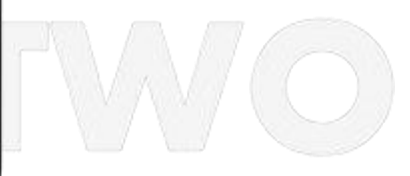

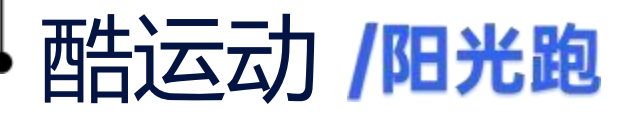

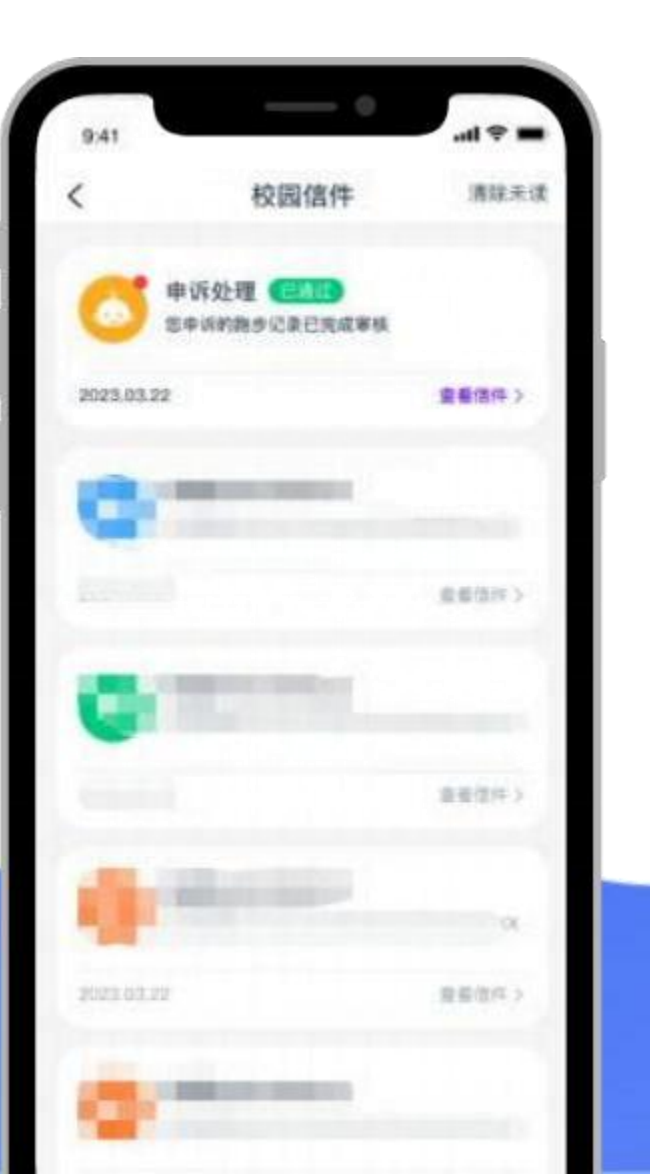

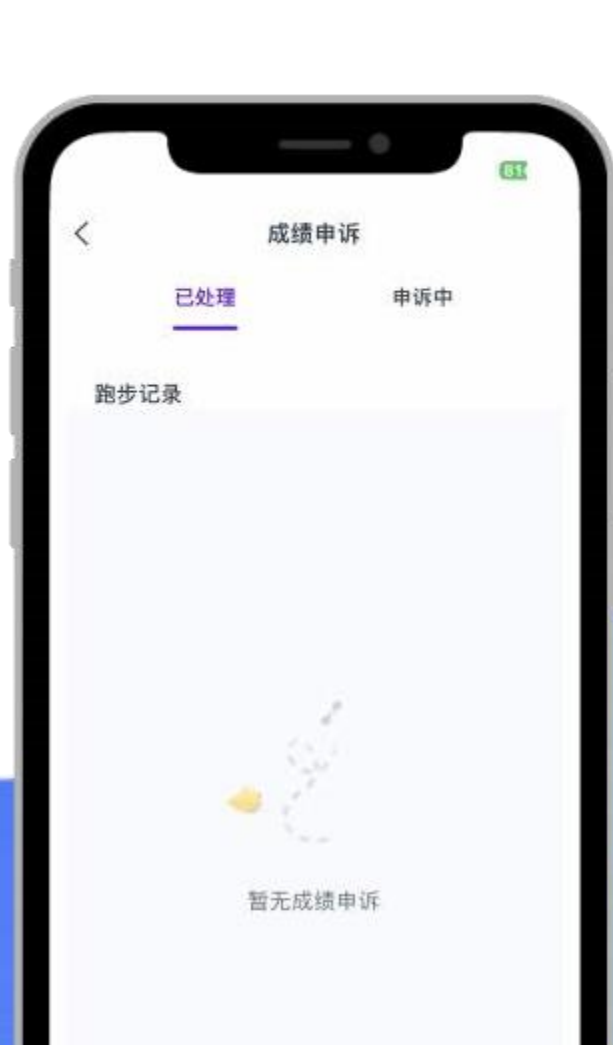

# 跑步申诉

#### 针对一些跑步无效记录, 同学可以进行申诉。

触发防违纪机制、明显步幅步频异常、跑步路径异常、跑步打卡点数不足等问题不可进行申诉。

跑步记录申诉在3个工作日内进行处理; 申诉结果可在校园信件【首页-校园信件】中查看,申诉记录可 在我的【申诉记录】中查看。

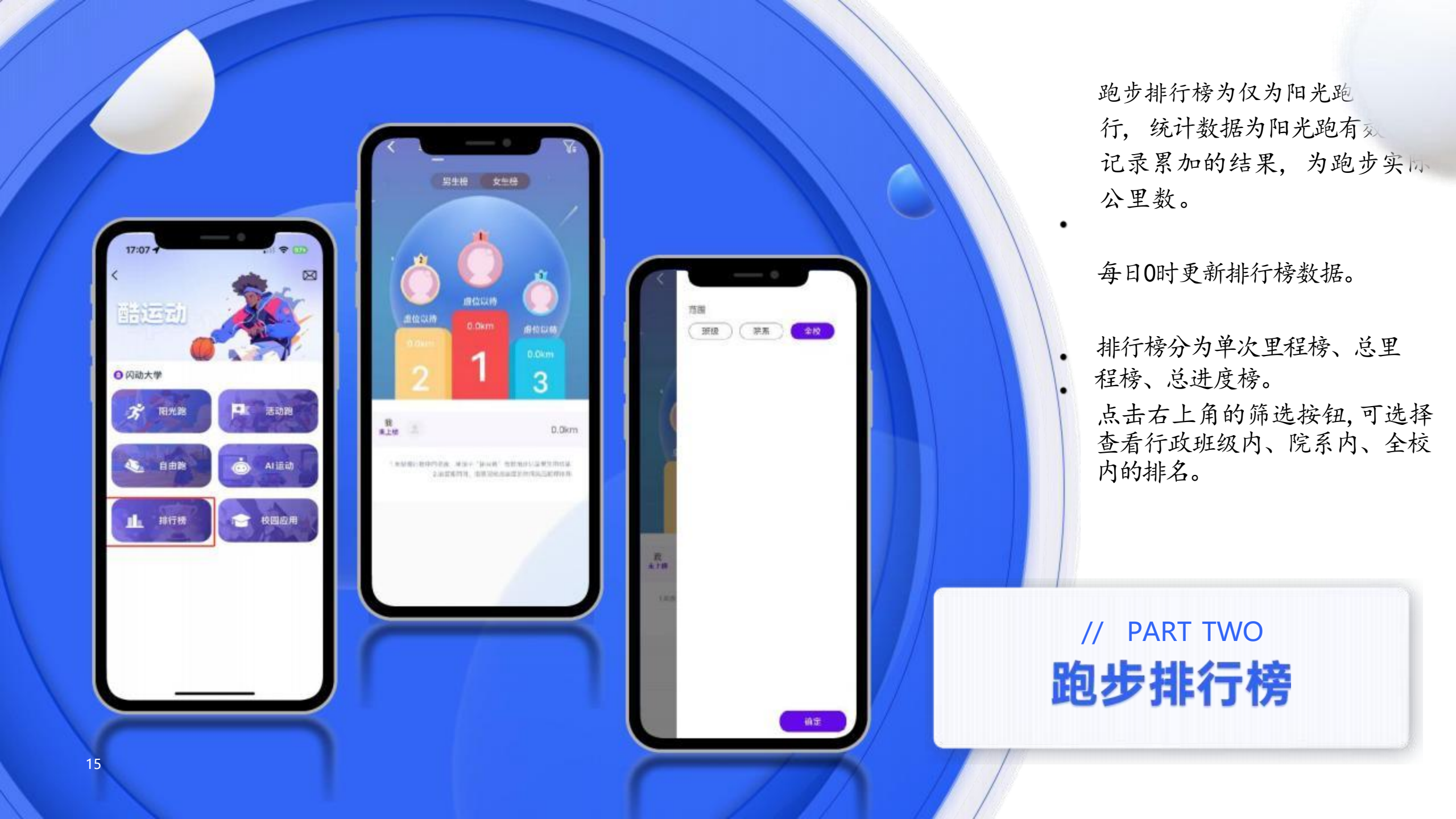

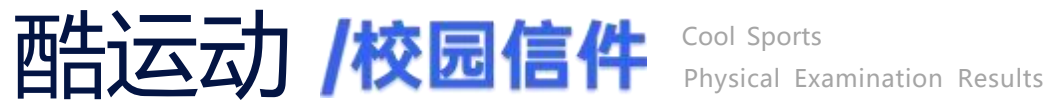

# 展示申诉处理、跑步成绩变更等校园内 部信息

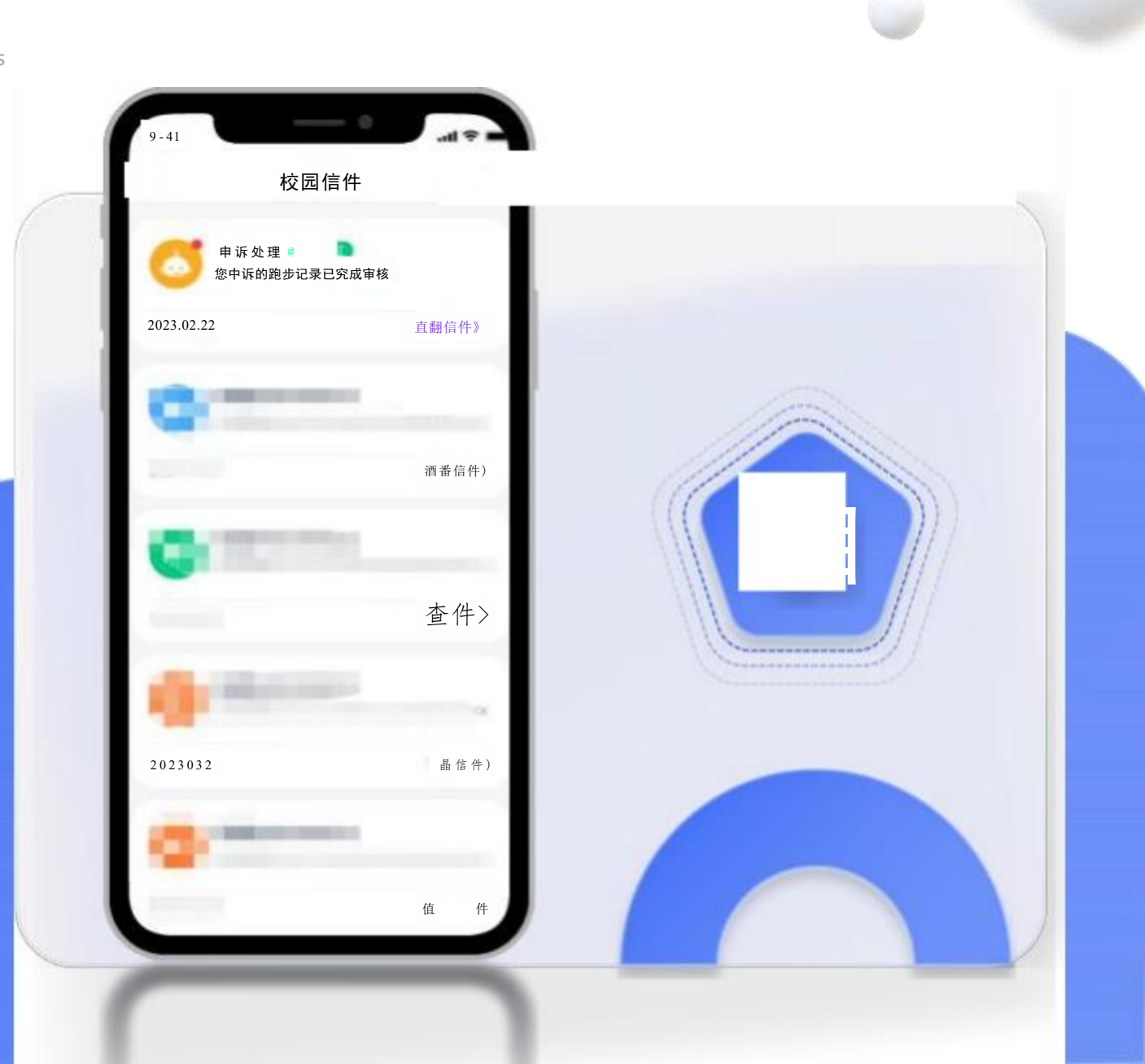

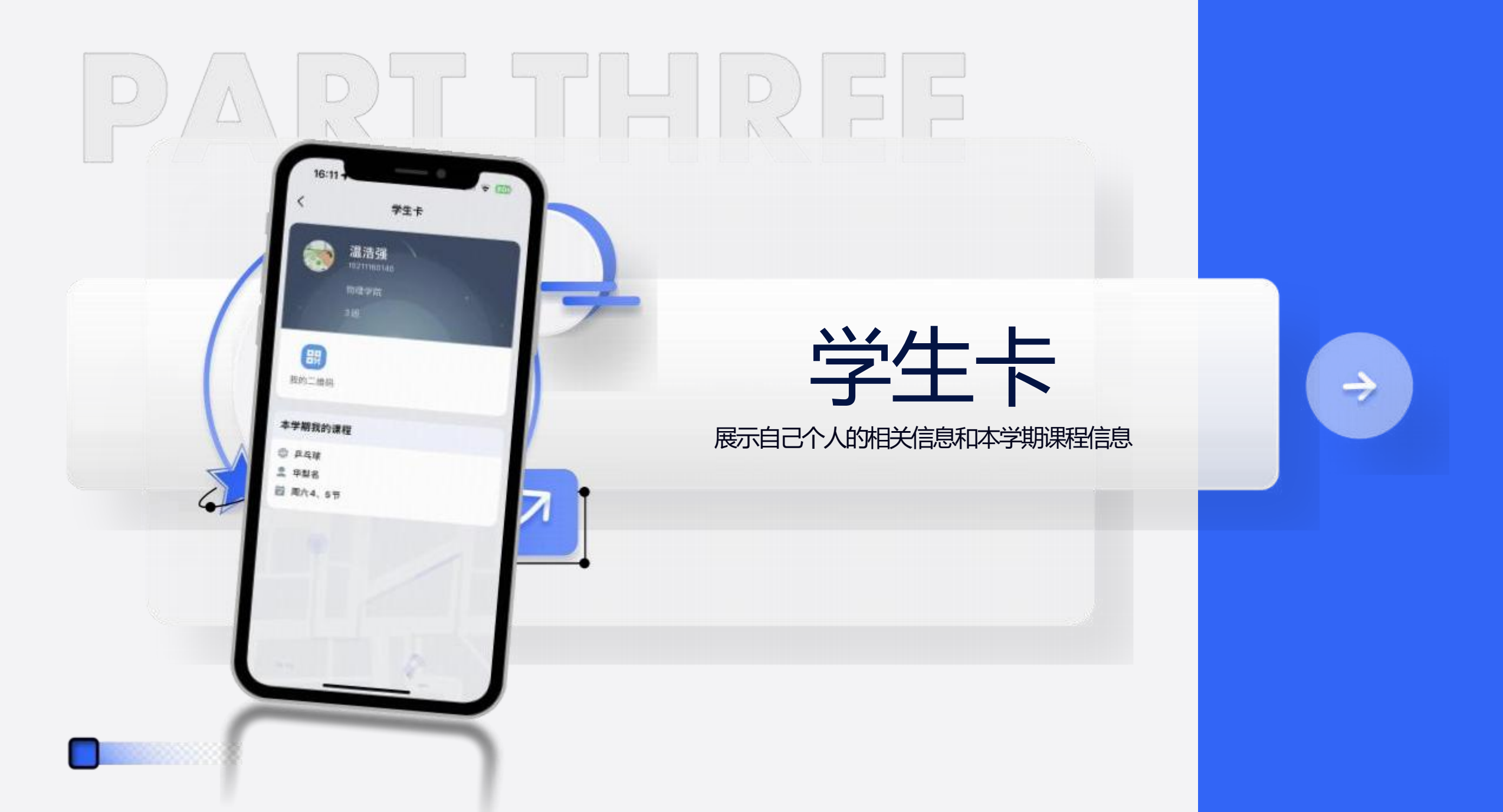

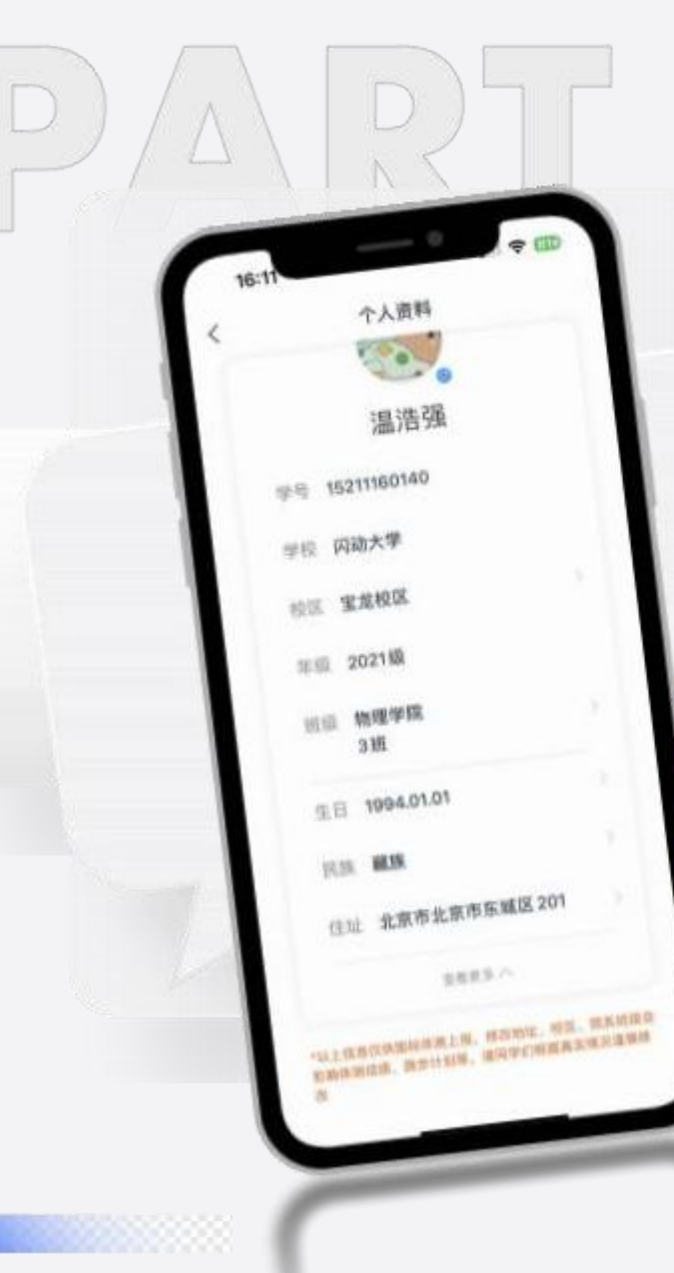

0

# 个人资料

展示自己个人的相关信息, 可以进行修改

#### 

# 我的学生卡 个人设置 我的钱包 客服中心 申诉记录 浏览记录

 $\equiv$ 

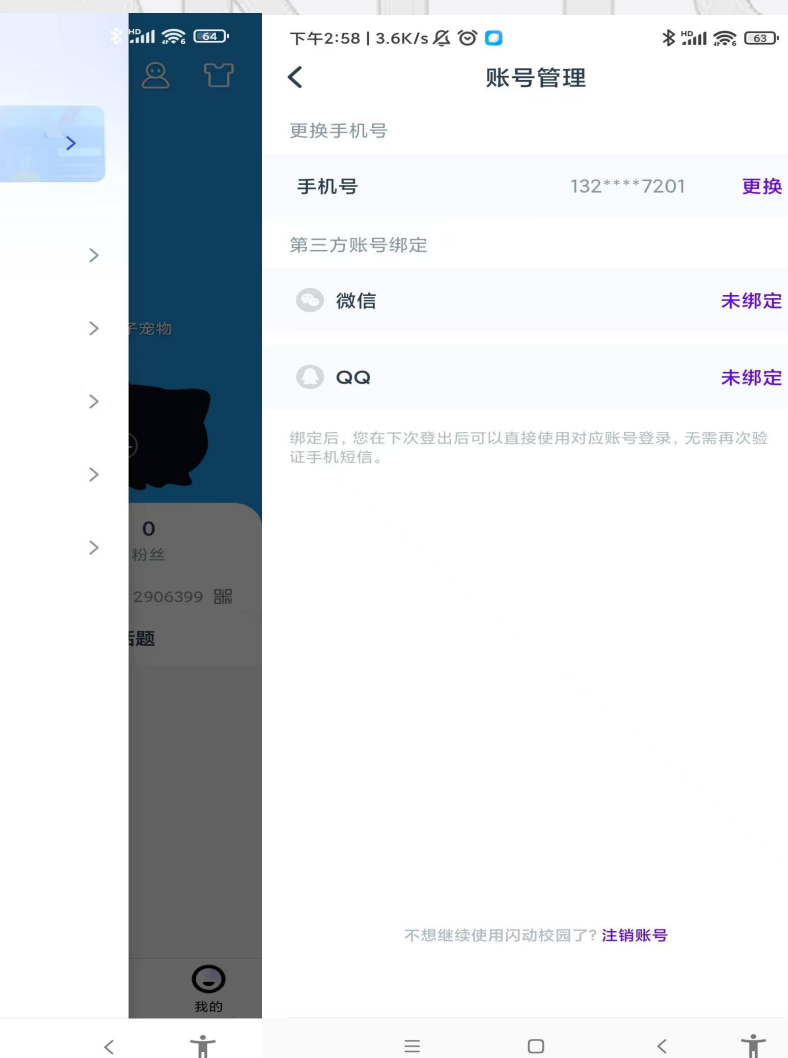

# 手机号码更换

可以在我的学生卡下方的个人设置-账号管理中进行 修改。

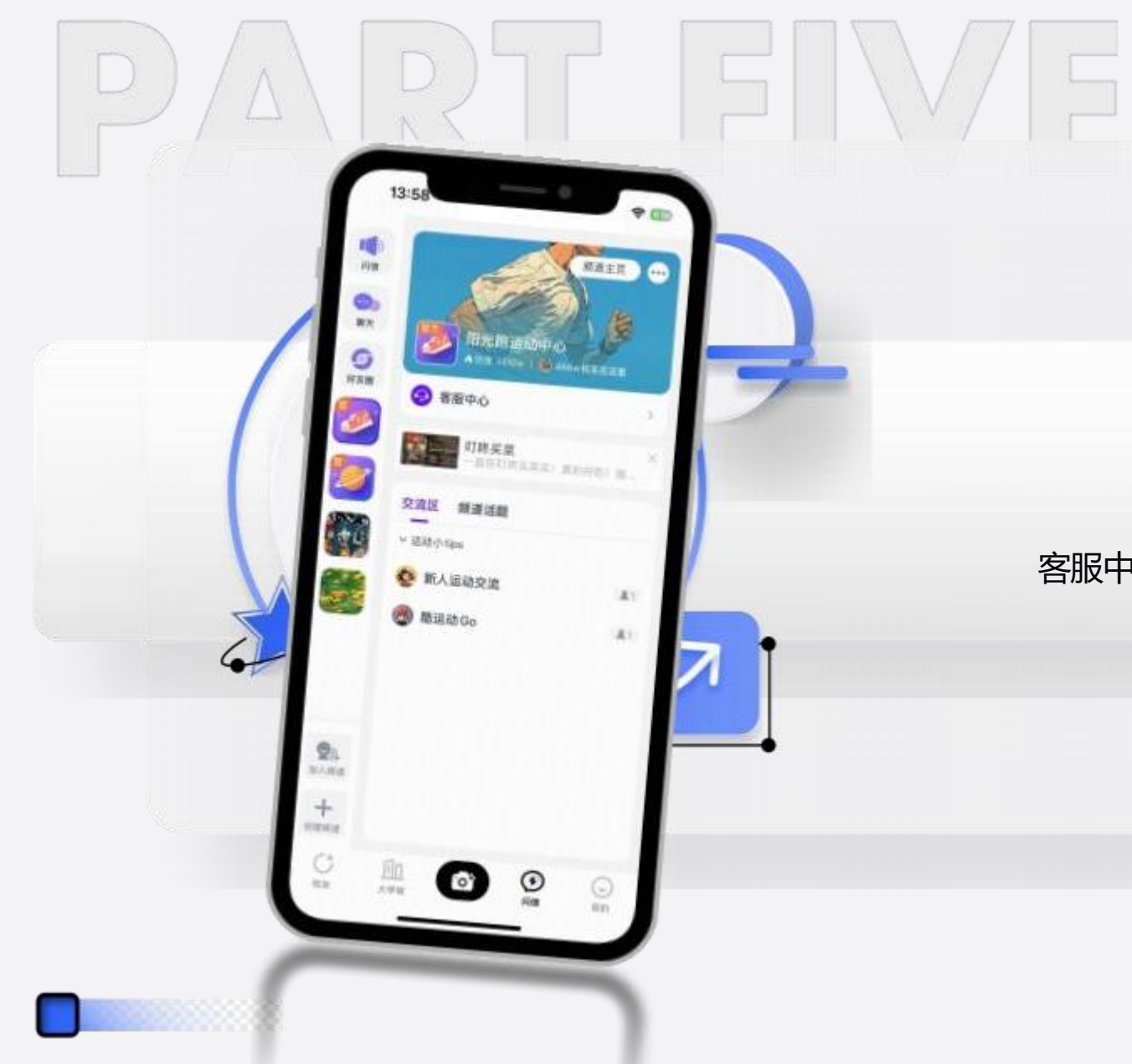

# **防信**

客服中心、官方公告跑步教程

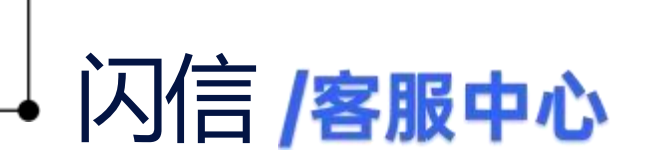

SHAN XIN Customer Service Center

# 操作路径:

闪信-阳光跑运动中心 (运动鞋图标) -客服中心。

客服中心,点击进入可以直接询问公司客服人员 常见问题,其中人工客服时间为周一至周 五08:00-18:00。

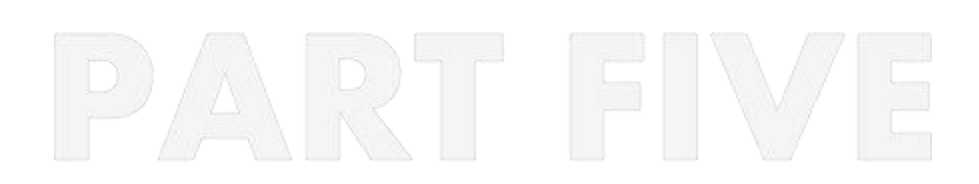

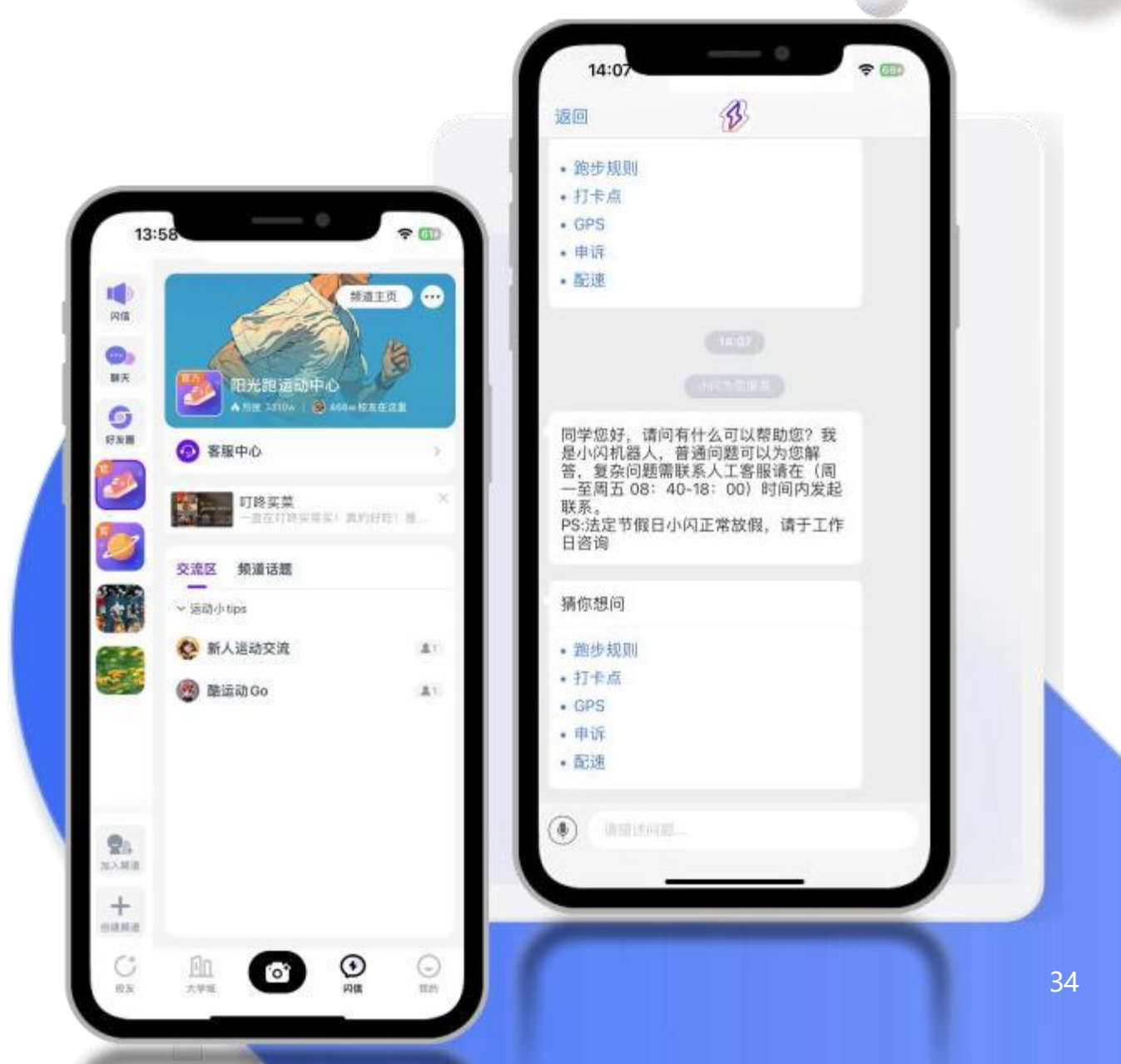

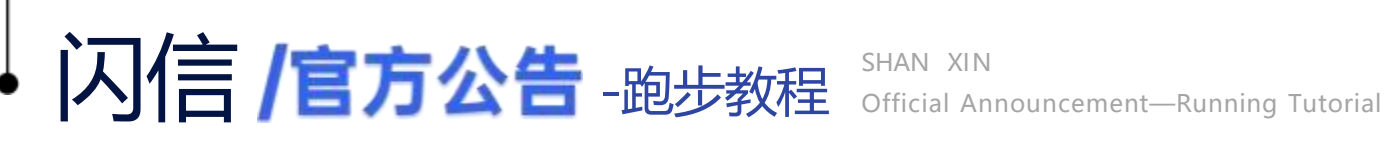

# 操作路径:

闪信-闪动社交服务中心 (星球图标) -官方 公告-跑步教程。

# 可以查看软件登录与注册说明和阳光跑使用 说明。

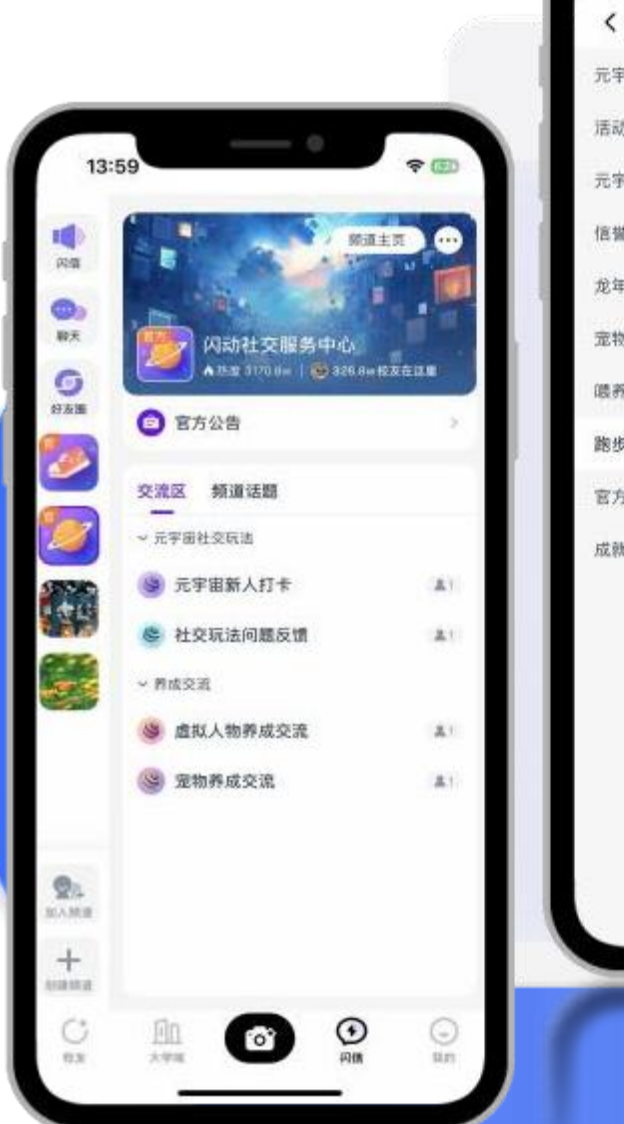

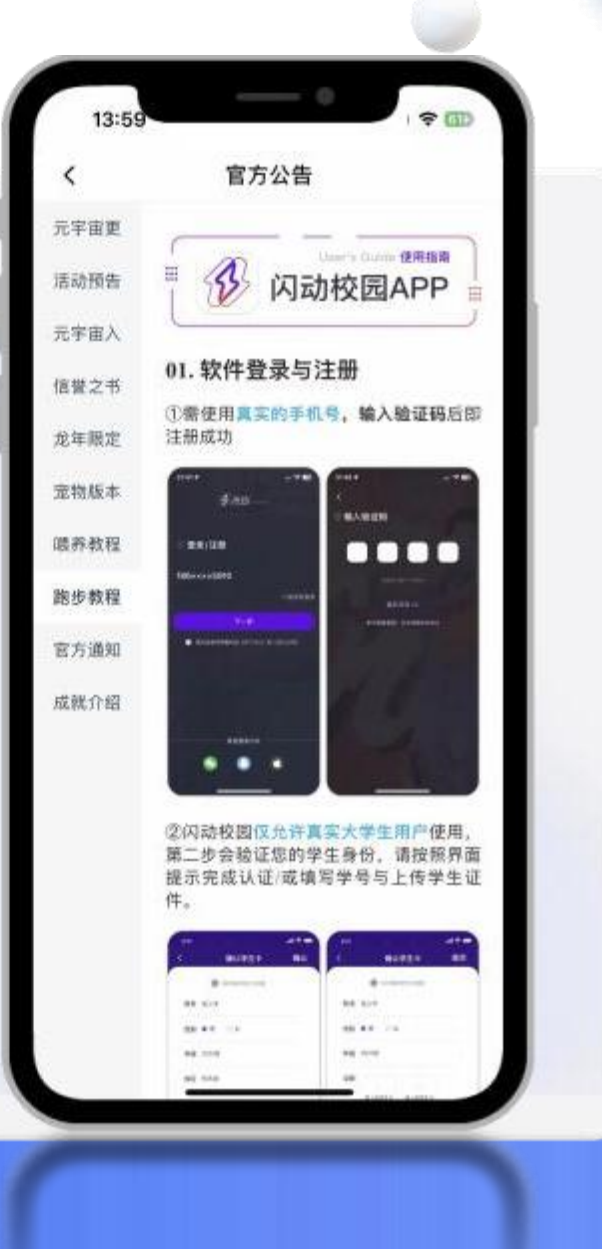